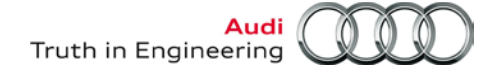

| Offboard | Diagnostic Information System Service (ODIS Service) | Number: AOS-17-07   |
|----------|------------------------------------------------------|---------------------|
| Subject: | Security Certificate Renewal Instructions            | Date: Feb. 27, 2017 |

Supersedes AOS-17-01 due to updated and additional information.

## Table of Contents

| Section |                                             | Page      |
|---------|---------------------------------------------|-----------|
| 1.0     | Introduction                                | 1         |
| 2.0     | Certificate File Management                 | <u>2</u>  |
| 2.1     | Preparation – MUST READ!                    | <u>2</u>  |
| 2.2     | Delete Existing Certificates                | <u>2</u>  |
| 2.3     | Request Security Certificate (eCRMS)        | <u>4</u>  |
| 2.4     | Approve Security Certificate (eCRMS)        | <u>7</u>  |
| 2.5     | Download & Store Security Certificate       | <u>8</u>  |
| 2.6     | Import Security Certificate to Windows®     | <u>10</u> |
| 2.7     | Import Security Certificate to ODIS Service | <u>13</u> |

## 1.0 - Introduction

ODIS Service security certificates expire three years after creation. A certificate renewal prompt appears at two months, and then one month etc. before expiration. Use the following procedures to **renew a** certificate <u>before its expiration date.</u>

### Notes:

- Please read these instructions carefully and in their entirety before performing the procedures. If you do not understand these instructions, arrange to have a qualified person perform the procedures.
- This document may be revised at any time. Always check ServiceNet for the latest version.

### **IMPORTANT:**

These instructions are based on the *Installation Phase 1 – Preparation, License & Certificate Process Instructions* where the certificate and a text document with the device hardware key are stored in a folder on the device desktop, and a back-up copy of the certificate etc. are stored on a USB flash drive.

If alternate storage and backup locations were used, determine them NOW.

All rights reserved. Information contained in this document is based on the latest information available at the time of printing and is subject to the copyright and other intellectual property rights of Volkswagen Group of America, Inc., its affiliated companies and its licensors. All rights are reserved to make changes at any time without notice. No part of this document may be reproduced, stored in a retrieval system, or transmitted in any form or by any means, electronic, mechanical, photocopying, recording, or otherwise, nor may these materials be modified or reposted to other sites, without the prior expressed written permission of the publisher.

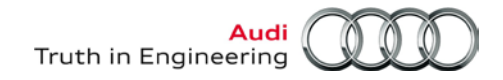

## 2.0 – Certificate File Management

## 2.1 – Preparation – MUST READ!

**Effective February 26, 2017**, authorized dealership personnel are responsible for requesting <u>and</u> <u>approving</u> ODIS Service security certificate requests for new and soon-to-expire certificates.

Security is achieved through **dealership management** approval of certificate requests, and a function where **request "approvers" cannot be the same as the "requestor".** 

While anyone with eCRMS access can request a certificate, request **approvers** are restricted to **dealership managers** with the following job titles and **Unified Dealer Extranet (UDE – accessaudi access)** roles:

• Dealer Principal (DLR-PRIN)

- Service Director (SVC-DIR)
- Dealer Principal/General Manager (DLR-PRGM)
- General Manager (GEN-MGR)

- Service Manager (SV-SM)
- Parts & Service Manager (PTSV-MGR)

### Access to eCRMS on accessaudi must be granted by the dealership Systems Administrator.

### Prerequisites:

□ The Requestor must be aware of a dealership manager that can approve requests.

- □ The Approver *must be a* <u>dealership manager as defined above</u>, and have eCRMS access.
- Location of all **storage and backup copies** of the device's existing certificate are known.
- The diagnostic device's hardware key and assigned device ID are known.
- Diagnostic device is plugged in to power adapter and booted to Windows desktop. USB mouse and keyboard connected to tablet.

## 2.2 – Delete Existing Certificates

When an active certificate is renewed prior to expiration, it is revoked and no longer valid. Avoid inadvertent re-importation of a revoked certificate by <u>deleting all stored and backup copies of the</u> <u>certificate before renewal.</u>

### 2.2.1 – Delete Stored and Backup Copies

1. Locate and **delete all stored and backup copies** of the device's existing certificate, e.g.: desktop folder, USB flash drive etc.

### 2.2.2 – Delete Certificate from Windows®

- 1. Launch Internet Explorer.
- 2. Press/hold the Alt + X keys, and then select Internet Options from the dropdown menu.

(cont.)

<sup>© 2017</sup> Audi of America, Inc.

All rights reserved. Information contained in this document is based on the latest information available at the time of printing and is subject to the copyright and other intellectual property rights of Volkswagen Group of America, Inc., its affiliated companies and its licensors. All rights are reserved to make changes at any time without notice. No part of this document may be reproduced, stored in a retrieval system, or transmitted in any form or by any means, electronic, mechanical, photocopying, recording, or otherwise, nor may these materials be modified or reposted to other sites, without the prior expressed written permission of the publisher.

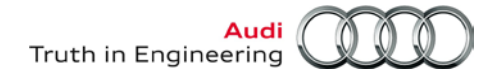

3. Select the Content tab, and then select the Certificates subcategory:

| Internet Options                                                |                    | ? ×                 |  |  |  |
|-----------------------------------------------------------------|--------------------|---------------------|--|--|--|
| General Security Privacy                                        | Content Connection | s Programs Advanced |  |  |  |
| Family Safety                                                   |                    |                     |  |  |  |
| Control the Internet content that can  Family Safety be viewed. |                    |                     |  |  |  |
| Certificates                                                    | Certificates       |                     |  |  |  |
| Use certificates for encrypted connections and identification.  |                    |                     |  |  |  |
| Clear SSL state                                                 | Certificates       | Publishers          |  |  |  |

4. From the **Personal** subcategory, confirm the **VWGoA ODIS RootCA...** certificate is automatically highlighted as illustrated, and then select **Remove .... Yes**:

| Certificates                                                                                |                                                                                                    |
|---------------------------------------------------------------------------------------------|----------------------------------------------------------------------------------------------------|
| Intended purpose: <all></all>                                                               |                                                                                                    |
| Personal Other People   Intermediate Certification Authorities   Trusted Root Certification |                                                                                                    |
| Issued To Issued By Expiratio Friendly Name                                                 |                                                                                                    |
| Import Export Remove Advanced Certificate intended purposes                                 | Certificates You cannot decrypt data encrypted using the certificates. Do you want to delete the certificates? |
| <al> View Learn more about <u>certificates Close </u></al>                                  | Yes No                                                                                                    |

- 5. Select the **Trusted Root Certification Authorities** subcategory tab, and then click the **Issued By** column header to sort the certificates in reverse alphabetical order: (The **VWGoA ODIS RootCA...** certificate is automatically highlighted as illustrated below.)
- 6. Select **Remove .... Yes**, and then close all open windows:

© 2017 Audi of America, Inc.

| Travia Ta                  | Torough Bus                                                                                                    | Evaluatio  | Evinethy Name    |                                                                       |
|----------------------------|----------------------------------------------------------------------------------------------------|------------|------------------|-----------------------------------------------------------------------|
| Issued To                  | Issued By                                                                                                    | 1/8/2022   |                  |                                                                       |
| Egivenaign class a ru      | <ul> <li>venaign class a Public</li> </ul>                                                                                                    | 7/10/2000  |                  |                                                                       |
| VeriSign Class 3 Pu        | . VeriSign Class 3 Public                                                                                                    | 7/16/2036  | VeriSign         | Certificates                                                          |
| UIN-USERFirst-Obj.         | UIN-USERFirst-Object                                                                                                    | //9/2019   | USERTrust (Cod   |                                                                       |
| Thawte Timestampi.         | Thawte Timestamping                                                                                                    | 12/31/2020 | thawte timesta   |                                                                       |
| The under Printer y Ko     | There is a contract of the contract of the con | 12/1/2037  | thawte Frindi y  |                                                                       |
| inawte Premium se.         | Thawte Premium Serv                                                                                                    | 12/31/2020 | thawte           | Deleting system root certificates might prevent some Windows          |
| Starneid Root Certi.       | Starneid Root Certific                                                                                                    | 12/31/203/ | Starfield Root C | components from working properly. The list of system critical root    |
| LABILITY ACC               | . NO LIABILITY ACCEP                                                                                                    | 1/7/2004   | verisign time st | certificates can be reviewed at                                       |
|                            |                                                                                                    |            |                  | http://support.microsoft.com/?id=293781. If Update Root Certificate   |
| Import Export.             | Remove                                                                                                    |            | Advanced         | installed, any deleted third-party root certificates will be restored |
|                            |                                                                                                    |            |                  | automatically, but the system root certificates will not. Do you want |
| Certificate intended purpo | oses                                                                                                    |            |                  | automatically, but the system root certificates will not. Do you want |
| <all></all>                |                                                                                                    |            |                  | delete the selected certificate(s)?                                   |
| NAIL2                      |                                                                                                    |            |                  |                                                                       |
|                            |                                                                                                    |            | View             |                                                                       |
|                            |                                                                                                    |            |                  |                                                                       |
|                            |                                                                                                    |            |                  | N                                                                     |

Page 3 of 14

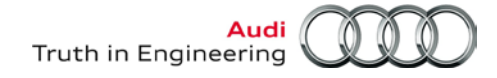

### 2.2.3 – Delete Certificate from ODIS Service

- 1. Start ODIS Service, and then select the Admin operating mode and Certificate subcategory:
- 2. Select /highlight the Available certificate as illustrated, and then select Remove /Yes:

| Client certificate | Details regarding the client certificates                                                                                                    |                                                                               |
|--------------------|----------------------------------------------------------------------------------------------------|-------------------------------------------------------------------------------|
| Trust certificate  | Importing certificates<br>Group system access with authorization requires a certificate in the ODIS Key Store. Select the certificate in the file system and<br>import it. |                                                                               |
|                    | Certificate Select                                                                                                    |                                                                               |
|                    | Password                                                                                                    |                                                                               |
|                    | Import                                                                                                    |                                                                               |
|                    | Available certificate                                                                                                    |                                                                               |
|                    | Name                                                                                                    |                                                                               |
|                    |                                                                                                    |                                                                               |
|                    | cn=403999:volkswgen group of america inc.,c=us,st=mi,o=dealer,1.2.840.113549.1.9.1=#16166a75657267656e2e67656d6e69€                                                        |                                                                               |
|                    | cn=403999:volkswgen group of america inc.,c=us,st=mi,o=dealer,1.2.840.113549.1.9.1=#16166a75657267656e2e67656d6e69£                                                        | Remove the certificate                                                        |
|                    | cn=403999:volkswgen group of america inc.,c=us,st=mi,o=dealer,1.2.840.113549.1.9.1=#16166a76657267656e2e67656d6e699                                                        | Remove the certificate  Do you really want to remove the selected certificate |

#### 3. Close ODIS Service.

### 2.3 – Request Security Certificate (eCRMS)

### Prerequisites

- All stored and backup copies of the existing certificate are deleted.
- Text document with the device's hardware key must be on hand.

#### Notes:

- The diagnostic device's **hardware key** must be **copied electronically** from the text document (not manually-typed) into the request form.
- As per the **Phase 1** initial installation instructions, the hardware key should be located in a text document stored in a folder on the device desktop, and backed-up on a USB flash drive.

### 1. Start Internet Explorer

- 2. Logon to **accessaudi.**
- 3. Go to: App Links > Service, and select the link to ODIS Certificate Request Mgmt. System (eCRMS).

(cont.)

<sup>© 2017</sup> Audi of America, Inc.

All rights reserved. Information contained in this document is based on the latest information available at the time of printing and is subject to the copyright and other intellectual property rights of Volkswagen Group of America, Inc., its affiliated companies and its licensors. All rights are reserved to make changes at any time without notice. No part of this document may be reproduced, stored in a retrieval system, or transmitted in any form or by any means, electronic, mechanical, photocopying, recording, or otherwise, nor may these materials be modified or reposted to other sites, without the prior expressed written permission of the publisher.

4. Select Create Certificate ..... Yes:

| ecrms                                                       | eShop License 🗙                                                                            |
|-------------------------------------------------------------|--------------------------------------------------------------------------------------------|
|                                                             | A valid eShop license is required before proceeding. Do<br>you have a valid eShop license? |
| View Certificate Create Certificate Go To eShop User Manual | Yes No                                                                                     |
|                                                             |                                                                                            |

The eCRMS request interface appears.

Information must be entered in all request interface fields marked with an asterisk (\*)

- 5. Enter /confirm all applicable information required in the Dealer/Site Information and Contact Information sections.
- 6. Enter the diagnostic device information in the Device Information section as follows:
  - a. Minimize the eCRMS browser session.
  - Navigate to the device folder on the Windows desktop (or other location) and Open the Hardware Key text document:
  - c. Select and Copy the first 32 characters (only) of the device's hardware key. Example:

| ·····                   | · · · 2 · · · · 1 · · · 3 · · · 1 · · · 4 | * * * 1 * * * 5 * *                           |
|-------------------------|-------------------------------------------|-----------------------------------------------|
|                         |                                           |                                               |
| a1b2c3d4e5f6g7h8i9j0k1l | 2m3n4o5p6:PanasonicCorporation :CE-5      | 2JE2VWVW::3                                   |
|                         | Copy Paste Options:                       | Note:<br>The hardware key illustrated here is |
|                         |                                           | an example only. All hardware keys            |

The characters are saved in Windows "clipboard" memory.

### (cont.)

© 2017 Audi of America, Inc.

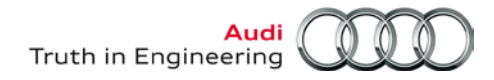

| <ul> <li>In the *Device Ty</li> <li>In the *Hardware</li> </ul>                                                                                                    | <b>pe</b> field, Select the de                                                         | ovice type from the <b>drep</b>                                                        |                                                        |
|----------------------------------------------------------------------------------------------------|----------------------------------------------------------------------------------------|----------------------------------------------------------------------------------------|--------------------------------------------------------|
| . In the *Hardware                                                                                                    |                                                                                        | evice type from the <b>drop</b>                                                        | down menu.                                             |
| character Hardw.                                                                                                    | <i>ID</i> field, <b>use Windov</b><br>are Key into the field<br>ame field, Enter the c | <b>vs keystroke combinati</b><br>. (Manual entry is not po<br>orresponding, assigned o | on Ctrl + V to Paste the 32-<br>ssible.)<br>device ID. |
| When all <b>required in</b>                                                                                                    | formation fields ( *                                                                   | ) are filled in, click Subm                                                            | lit:<br>Close e                                        |
| Important:<br>A Service Manager or Gen<br>Managers cannot approve                                                                                                    | eral Manager at your deale<br>their own requests.                                      | rship must log in to eCRMS to a                                                        | pprove any pending requests. Please note tha           |
| Dealer Number:                                                                                                    | Dual Dealer Number:                                                                    |                                                                                        |                                                        |
| 40XXXXX                                                                                                    | 40XXXXX                                                                                |                                                                                        |                                                        |
| Danlay (Cita Nama)                                                                                                    | Destas Oberes Numbers                                                                  |                                                                                        |                                                        |
| John Smith Autohaus                                                                                                    |                                                                                        |                                                                                        |                                                        |
| Street:           >00000000000000000000000000000000000                                                                                                    | State/Province:                                                                        | Zip Code:                                                                              | Country:                                               |
| Contact Information                                                                                                    |                                                                                        |                                                                                        |                                                        |
| * Contact Name:                                                                                                    | * Contact Phone Number:                                                                | * Contact Email:                                                                       | * Confirm Fmail:                                       |
| John Smith                                                                                                    | xxx-xxx-xxxx                                                                           | johnsmith@johnsmith.com                                                                | johnsmith@johnsmith.com                                |
| Device Information  * Device Type: VASXXXX  Submit  Evaluation  • Device Type: • Constant II condition  • Constant II condition • Condition • Conditio | Hardware ID:     X000000000000000000000000000000000                                    | Device Name:     XXXXXXX                                                               |                                                        |
| For assistance, predse contact IT service                                                                                                    | e Desk dl 240-704-4307 (4HELP).                                                        |                                                                                        |                                                        |

Note: The device ID must be accurately matched with the hardware key in the preceding step. The device ID and hardware key entered above will appear next to the certificate file staged in eCRMS during the certificate download steps that follow.

7. Heed the Confirmation Create prompt, and then select Create New Certificate:

| There is an<br>certificate o<br>certificate w | existing active certificate available fo<br>r create new certificate? If you proce<br>vill be revoked. | r this device. Do you want to downlo<br>ed with creating a new certificate, th | ad exist<br>e active |
|-----------------------------------------------|----------------------------------------------------------------------------------------------------|--------------------------------------------------------------------------------|----------------------|
|                                               | Devertee d Existing Contificate                                                                        | Create New Certificate                                                         |                      |

#### © 2017 Audi of America, Inc.

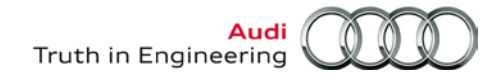

8. Heed the Important message, and then click OK:

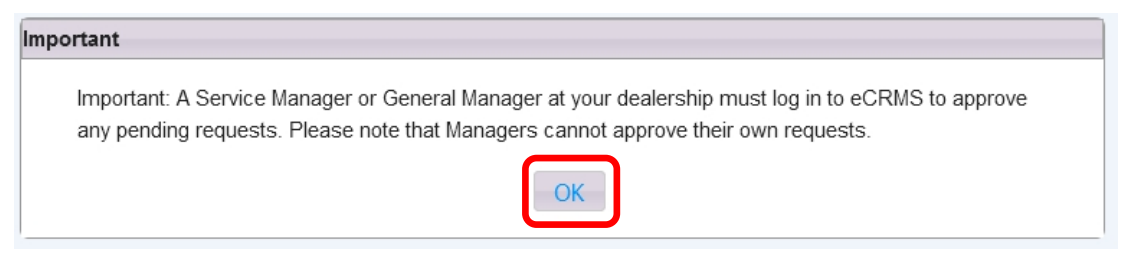

- 9. Note the <u>Request Number</u> from the request summary, and then select Close.
- 10. From the eCRMS header, click Close eCRMS, and then Close Internet Explorer.

#### **Close eCRMS and Internet Explorer steps are mandatory!**

11. Inform a manager authorized to approve certificate requests of the **request number** and diagnostic device details, and ask that the request be approved as per the instructions in **Section 2.4 below**.

### 2.4 – Approve Certificate Request (eCRMS)

### Prerequisites:

- ☐ The Approver *cannot be the same as* The Requestor.
- ☐ The request number is known.
- 1. Start Internet Explorer.
- 2. Logon to accessaudi and go to: App Links > Service.
- 3. Click the link to ODIS Certificate Request Mgmt. System (eCRMS) and complete the eCRMS logon.

The View Certificate page displaying all active and pending dealer certificates appears first by default.

- 4. Locate the pending request by its Request Number and Pending Review status:
- 5. Click the **Device Name** for the pending request:

| Request Number | Device Name          | Hardware ID                      | Status         |
|----------------|----------------------|----------------------------------|----------------|
| 42527          | 352535               | 72c83b8b8ad040c921c3c6034c205042 | Active         |
| 42627          | <u>gsddsdsdg</u>     | 72c83b8b8ad040c921c3c6035c205042 | Active         |
| 42727          | <u>Test001</u>       | 0b12ac04cf979e53af246738b6e5f65e | Active         |
| 42728          | Test002              | 382b5410c12eecb71f8c81c470c17b91 | Active         |
| 42729          | 6643ef918c699e00c168 | 6643ef918c699e00c16841d24d03978c | Active         |
| 42827          | DSS test             | 0e8ec93100d72ed61905cb3b56a31a0b | Active         |
| 42828          | 59bc54acf54e71e99277 | 59be54acf54e71e9927764fe2a16143e | Active         |
| 42829          | JG HP Test           | 34c6af22d4cf1fed0a3b5da8a9f7463a | Pending Review |

#### Note:

The Request Number, Device ID and Hardware ID information illustrated here are examples only. Each diagnostic device is unique!

© 2017 Audi of America, Inc.

(cont.)

Page 7 of 14

6. Confirm the request details from the summary, and then select Approve:

| Device Information |                                            |              |  |
|--------------------|--------------------------------------------|--------------|--|
| Device Type:       | Hardware ID:                               | Device Name: |  |
| 6150B              | 34c6af22d4cf1fed0a3b5da8a9f7463a           | JG HP Test   |  |
| Approve Revok      | e<br>service Desk at 248-754-4357 (4HELP). |              |  |

7. Close the request summary, and then Close the eCRMS session.

When the certificate request is approved: A certificate is staged for download in eCRMS and a confirmation email is sent to the requestor.

### 2.5 – Download & Store Security Certificate

### Prerequisite:

- The diagnostic device on which ODIS Service is installed is used to download and store the certificate.
- 1. Start Internet Explorer.
- 2. Logon to accessaudi and go to: App Links > Service.
- 3. Click the link to ODIS Certificate Request Mgmt. System (eCRMS) and complete the eCRMS logon.

The View Certificate page displaying all active and pending dealer certificates appears first by default.

- 4. Locate the approved certificate by its Request Number and Active status:
- 5. Check I the certificate and then select Download Certificate:

| Request Nu       | mber Device Name  | Hardware ID                          | Status    |  |  |  |
|------------------|-------------------|--------------------------------------|-----------|--|--|--|
| 42527            | 352535            | 72c83b8b8ad040c921c3c6034c205042     | Active    |  |  |  |
| 42627            | gsddsdsdg         | 72c83b8b8ad040c921c3c6035c205042     | Active    |  |  |  |
| 42727            | Test001           | 0b12ac04cf979e53af246738b6e5f65e     | Active    |  |  |  |
| 42728            | Test002           | 382b5410c12eecb71f8c81c470c17b91     | Active    |  |  |  |
| 42729            | 6643ef918c699e00c | 168 6643ef918c699e00c16841d24d03978c | Active    |  |  |  |
| 42827            | DSS test          | 0e8ec93100d72ed61905cb3b56a31a0b     | Active    |  |  |  |
| 47878            | 59be54acf54e71e99 | 277 59be54acf54e71e9927764fe2a16143e | Active    |  |  |  |
| 42829            | JG HP Test        | 34c6af22d4cf1fed0a3b5da8a9f7463a     | Active    |  |  |  |
|                  |                   | Page 1                               | of 1 50 💌 |  |  |  |
| Page 1 of 1 50 V |                   |                                      |           |  |  |  |
|                  |                   |                                      |           |  |  |  |

#### © 2017 Audi of America, Inc.

Page 8 of 14

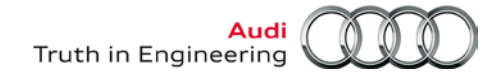

6. Heed the Download Instructions message, and then click OK:

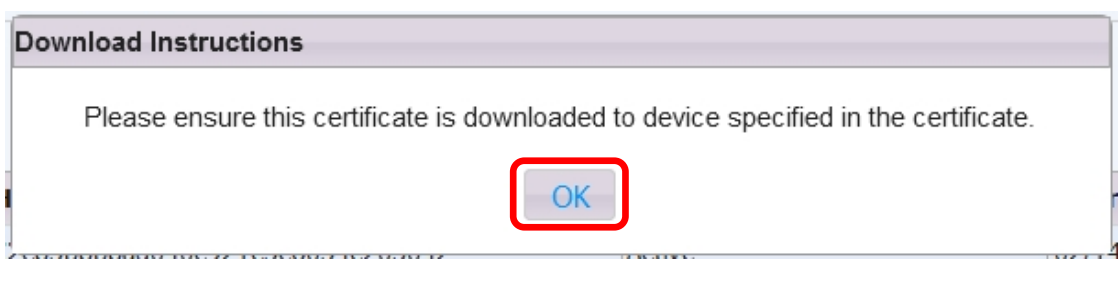

7. Select Save:

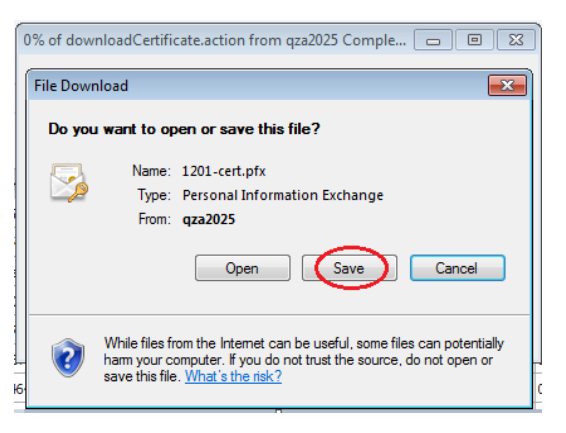

8. **Navigate** to the **device folder** on the diagnostic device desktop, and **Save** the certificate in the **Certificate** subfolder (or other location on the device):

|                    | i0C_1 ▶ Certificate       | • •j | Search Certificate |             | • <mark>*</mark> |
|--------------------|---------------------------|------|--------------------|-------------|------------------|
| Organize 🔻 📷 Insta | all PFX 🔻 Burn New folder |      |                    |             | 0                |
| ☆ Favorites        | Name                      |      | Date modified      | Туре        |                  |
| 🧮 Desktop          | 69358-cert.pfx            |      | 6/5/2015 2:08 PM   | Personal Ir | nformati         |
| 🐌 Downloads        |                           |      |                    |             |                  |
| Recent Places      |                           |      |                    |             |                  |

Ensure the certificate file appears as being saved in the Certificate subfolder.

- 9. From the eCRMS header, click Close eCRMS.
- 10. Close Internet Explorer.

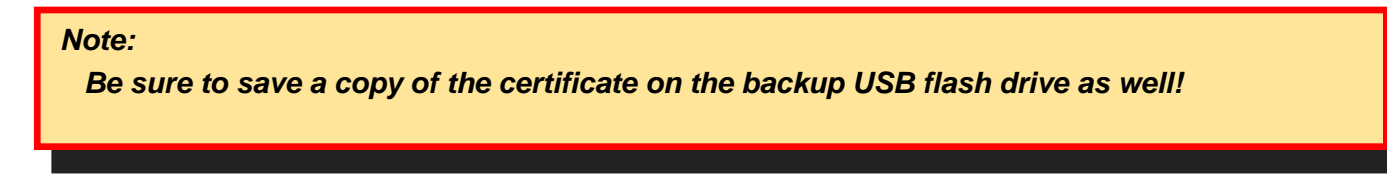

Proceed to Section 2.6 - Page 10

© 2017 Audi of America, Inc.

Page 9 of 14

All rights reserved. Information contained in this document is based on the latest information available at the time of printing and is subject to the copyright and other intellectual property rights of Volkswagen Group of America, Inc., its affiliated companies and its licensors. All rights are reserved to make changes at any time without notice. No part of this document may be reproduced, stored in a retrieval system, or transmitted in any form or by any means, electronic, mechanical, photocopying, recording, or otherwise, nor may these materials be modified or reposted to other sites, without the prior expressed written permission of the publisher.

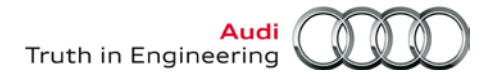

### 2.6 – Import Security Certificate to Windows

The diagnostic device's hardware key must be entered as a password during certificate importation.

### **Prerequisites:**

- Previous certificate deleted from Windows.
- New security certificate saved to folder on device desktop or other location.
- Text document with device's hardware key on hand.
- 1. From the **device folder** on the Windows desktop (or other location on the device), **Open** the **Certificate** subfolder and **double-click** the **certificate** (.pfx) **file**:

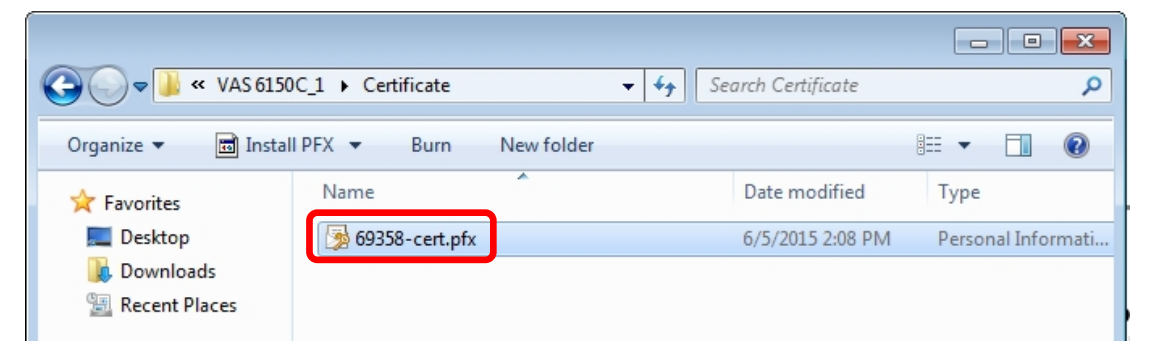

2. Select Next, . . . confirm the certificate path is highlighted as illustrated and then select Next:

| Certificate Import Wizard |                                                                                                    |  | Certificate Import Wizard                                                                                                    |  |  |
|---------------------------|----------------------------------------------------------------------------------------------------|--|----------------------------------------------------------------------------------------------------|--|--|
|                           | Welcome to the Certificate Import           Wizard           This wizard helps you copy certificates, certificate trust lists, and certificate revocation lists from your disk to a certificate store.           A certificate, which is issued by a certification authority, is a confirmation of your identity and contains information used to protect data or to establish secure network connections. A certificate store is the system area where certificates are kept. |  | File to Import         Specify the file you want to import.         File name:         [op\SS200W7New License & Certificate\Certificate\69358-cert.pfx]         Browse         Note: More than one certificate can be stored in a single file in the following formats:         Personal Information Exchange-PKCS #12 (.PFX,.P12) |  |  |
|                           | To continue, dick Next.                                                                                                    |  | Learn more about <u>certificate file formats</u>                                                                                                    |  |  |

(cont.)

© 2017 Audi of America, Inc.

Page 10 of 14

All rights reserved. Information contained in this document is based on the latest information available at the time of printing and is subject to the copyright and other intellectual property rights of Volkswagen Group of America, Inc., its affiliated companies and its licensors. All rights are reserved to make changes at any time without notice. No part of this document may be reproduced, stored in a retrieval system, or transmitted in any form or by any means, electronic, mechanical, photocopying, recording, or otherwise, nor may these materials be modified or reposted to other sites, without the prior expressed written permission of the publisher.

- 3. From the **device folder** on the Windows desktop (or other location), **Open** the **Hardware Key** text document:
- 4. Select and Copy the first 32 characters (only) of the hardware key. Example:

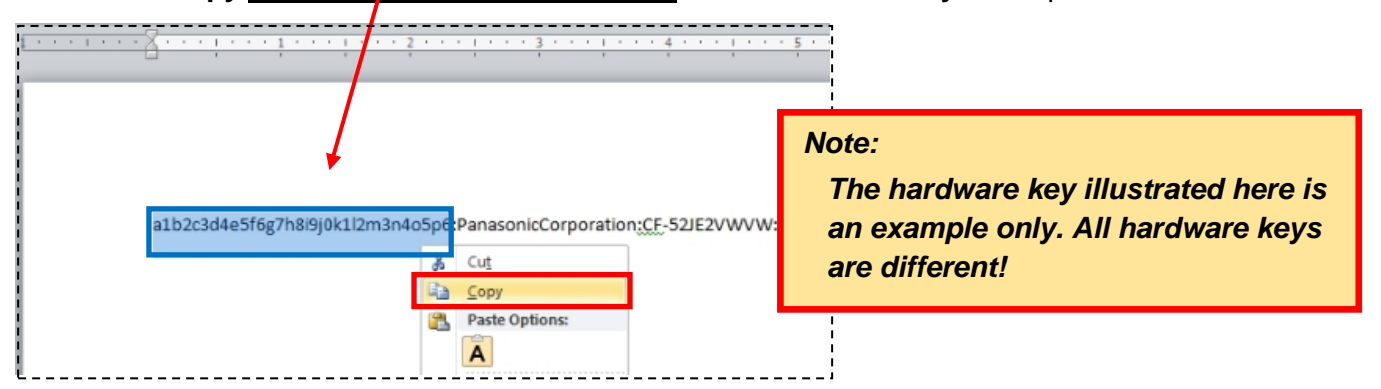

The characters are saved in Windows "clipboard" memory.

5. Paste the 32-characters copied above into the Password: entry field, and then select Next:

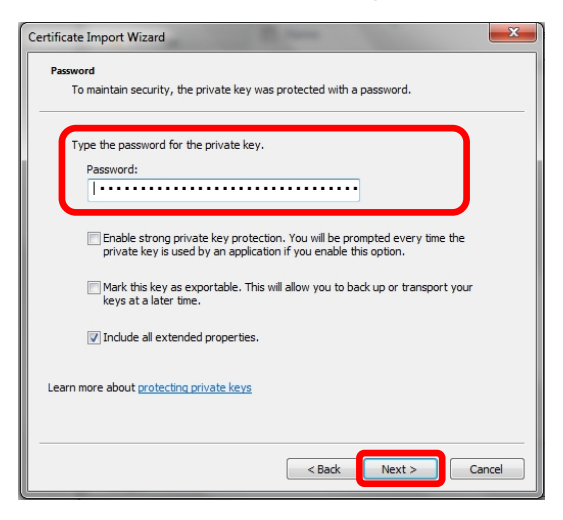

6. No action needed. Select Next:

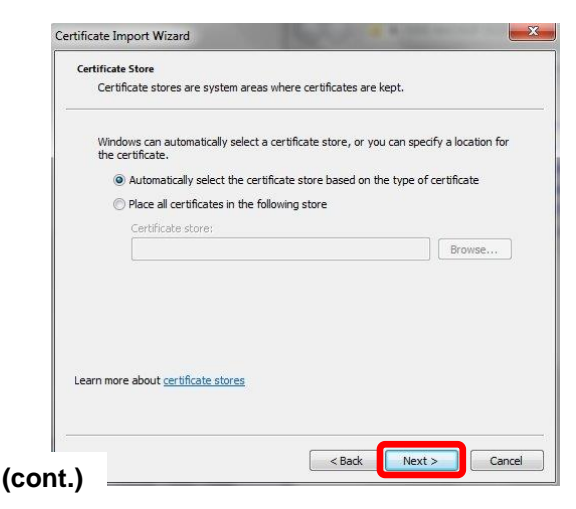

© 2017 Audi of America, Inc.

Page 11 of 14

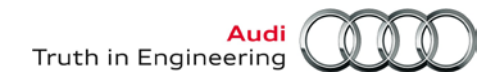

### 7. Select Finish:

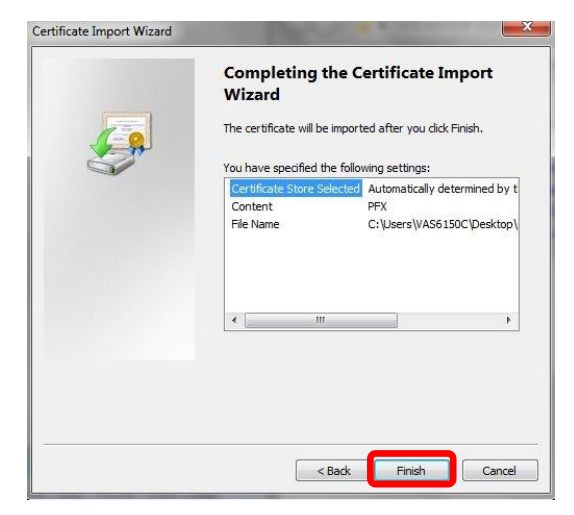

8. Select Yes:

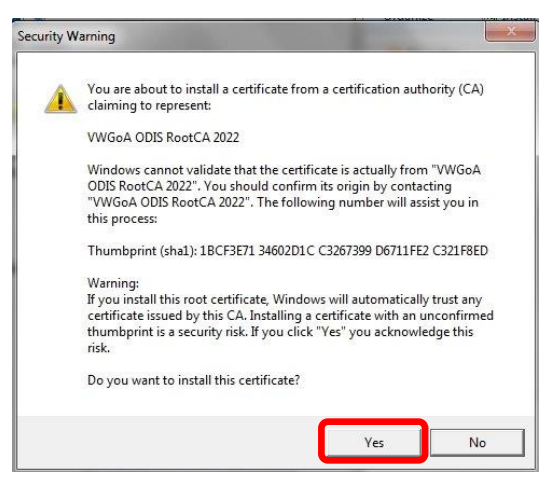

9. Click OK:

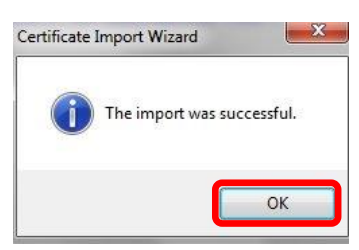

### Proceed to Section 2.7 - Page 13

© 2017 Audi of America, Inc.

Page 12 of 14

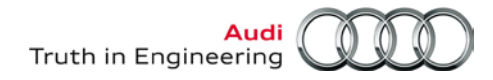

### 2.7 – Import Security Certificate to ODIS Service

The diagnostic device's hardware key must be entered as a password during certificate importation.

### Prerequisites:

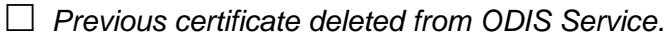

Text document with device's **hardware key** on hand.

- 1. Start ODIS Service, and then select the Admin operating mode and Certificate subcategory:
- 2. Click Select:

| General   | Save locations | Support Connec                                 | ions Measureme                                             | Certificate                    | easuring technology a       | action    |                   |                             |              |
|-----------|----------------|------------------------------------------------|------------------------------------------------------------|--------------------------------|-----------------------------|-----------|-------------------|-----------------------------|--------------|
| Client ce | ertificate     | Details re<br>Importing<br>Group s<br>import i | garding the client of<br>certificates<br>ystem access with | ertificates<br>authorization r | equires a certificate in th | he ODIS I | Key Store. Select | the certificate in the file | e system and |
|           |                | Certifica                                      | rd                                                         |                                |                             |           |                   |                             | Select       |
|           |                | Available<br>Name                              | certificate                                                |                                |                             |           |                   | Valid from                  | Valid throu  |
| <         |                | ,                                              |                                                            |                                |                             |           |                   | Ren                         | nove Details |

- 4. From the **device folder** on the Windows desktop (or other location on the device), **Open** the **Certificate** subfolder:
- 5. <u>Select / highlight</u> the certificate (.pfx) file (DO NOT double-click), and then click Open:

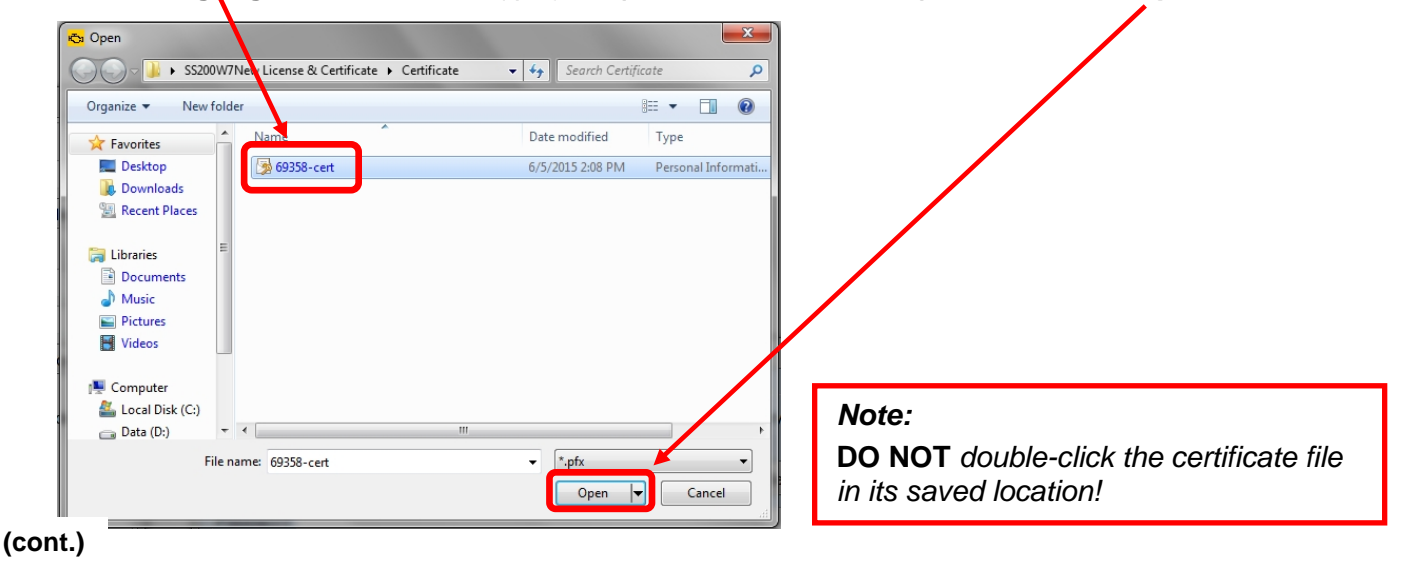

Page 13 of 14

6. Ensure the certificate file directory path appears in the Certificate import window:

| Details regarding the client certificates |                                                                                             |                         |          |  |  |  |
|-------------------------------------------|---------------------------------------------------------------------------------------------|-------------------------|----------|--|--|--|
| Importing ce                              | Importing certificates                                                                      |                         |          |  |  |  |
| Group syste import it.                    | em access with authorization requires a certificate in the ODIS Key Store. Select the certi | ificate in the file sys | stem and |  |  |  |
| Certificate                               | C:\Users\VAS6150D\Desktop\SS240 License & Certificate\Certificate\77642-cert.pfx            |                         | Select   |  |  |  |
| Password                                  |                                                                                             |                         |          |  |  |  |
|                                           |                                                                                             | [                       | Import   |  |  |  |

- 7. From the **device folder** on the Windows desktop (or other location), **Open** the **Hardware Key** text document:
- 8. Select and Copy the first 32 characters (only) of the hardware key. Example:

| 1 • • • • • • • • • • • • • • • • • • •                          | 5                                                                                                    |
|------------------------------------------------------------------|----------------------------------------------------------------------------------------------------|
| a1b2c3d4e5f6g7h8i9j0k1l2m3n4o5p6:PanasonicCorporation:CE-52JE2VW | Note:<br>The hardware key illustrated here is<br>an example only. All hardware keys<br>are different! |
| Paste Options:                                                   |                                                                                                    |

The characters are saved in Windows "clipboard" memory.

9. Paste the 32-characters copied above into the Password: entry field, and then select Import:

| Details regarding the client certificates |                                                                                                    |     |  |  |  |  |  |
|-------------------------------------------|----------------------------------------------------------------------------------------------------|-----|--|--|--|--|--|
| Importing ce                              | Importing certificates                                                                                                    |     |  |  |  |  |  |
| Group syste<br>import it.                 | Group system access with authorization requires a certificate in the ODIS Key Store. Select the certificate in the file system and import it. |     |  |  |  |  |  |
| Certificate                               | C:\Users\VAS6150D\Desktop\SS240 License & Certificate\Certificate\77642-cert.pfx Select                                                       |     |  |  |  |  |  |
| Password                                  | •••••••                                                                                                    |     |  |  |  |  |  |
|                                           | Impo                                                                                                    | ort |  |  |  |  |  |

8. Click OK:

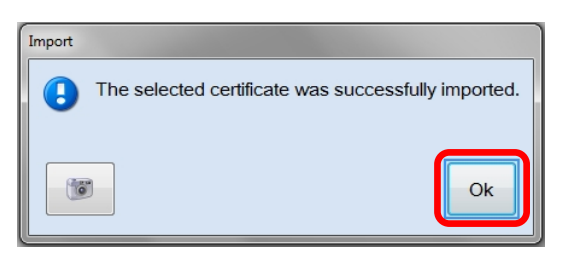

© 2017 Audi of America, Inc.

Page 14 of 14